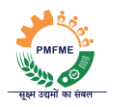

# Manage bank branch – By HO

Version 1.0

Date 19.12.2024

The purpose of this document to show how a Ho user can manage their respective bank branch in PMFME portal. The user has the option to Add & Edit the details of the bank branch.

| S.<br>No. | Option           | Description                                                                              | Details                                                                                                    |
|-----------|------------------|------------------------------------------------------------------------------------------|----------------------------------------------------------------------------------------------------|
| 1.        | Add Bank Branch  | Add a new branch to the portal with all mandatory details.                               | <ul> <li>Enter the branch IFSC, MICR,</li> <li>address, and other mandatory fields.</li> <li>Save the branch details.</li> </ul>                                                                   |
| 2.        | Edit Bank Branch | Modify existing branch<br>details or<br>enable/disable branch<br>visibility in searches. | <ul> <li>Search by IFSC code to retrieve<br/>branch details.</li> <li>Update address, MICR, or any other<br/>fields.</li> <li>Set the status to Enable or Disable<br/>and save changes.</li> </ul> |

### Adding a Bank Branch

Step 1: Log in to the system using valid HO credentials. Navigate to the left-side menu and click on "Bank User Management". From the submenu, select "Add Bank Branch".

| <table-row> Home</table-row>   |          | ADD BRANCH                           |               |
|--------------------------------|----------|--------------------------------------|---------------|
| - Marrie 1996                  |          |                                      |               |
| Merge IFSC                     |          | Enter STATE BANK OF INDIA IFSC only* |               |
| Change Transient Number        |          | Branch IFSC                          | Search Branch |
| C Subsidu Delease Marification |          |                                      |               |
| - Jubility researce vermanoin  |          |                                      |               |
| 🥔 Bank User Management         | × -      | <b>←</b>                             |               |
| Add Bank Branch                |          |                                      |               |
| Edit Bank Branch               |          |                                      |               |
| Reset Password                 |          |                                      |               |
| Anthra Departure ID            |          |                                      |               |
| Active Deactive ID             |          |                                      |               |
| Shift Application              |          |                                      |               |
| Manage Zone                    | >        |                                      |               |
|                                |          |                                      |               |
| Admin Report                   | >        |                                      |               |
| 💄 Sanction & Disbursements     | >        |                                      |               |
|                                |          |                                      |               |
| Reports                        | <u>`</u> |                                      |               |
|                                |          |                                      |               |
|                                |          |                                      |               |
|                                |          |                                      |               |
|                                |          |                                      |               |
|                                |          |                                      |               |
|                                |          |                                      |               |

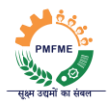

Step 2: Enter the correct IFSC code of the branch you want to add and click on search Branch.

| 🖶 Home                                 | ADD BRANCH                           |
|----------------------------------------|--------------------------------------|
| 🚥 Merge IFSC                           | Enter STATE BANK OF INDIA IFSC only* |
| Change Transient Number                | sbin0055468 Search Branch            |
| Subsidy Release Verification           |                                      |
| 🥔 Bank User Management 🛛 🗸             |                                      |
| Add Bank Branch                        |                                      |
| Edit Bank Branch                       |                                      |
| Reset Password                         |                                      |
| <ul> <li>Active Deactive ID</li> </ul> |                                      |
| Shift Application                      |                                      |
| Manage Zone                            |                                      |

If the bank is already added to the portal, it will give a warning message "Bank already added" else a form to add the details will be visible.

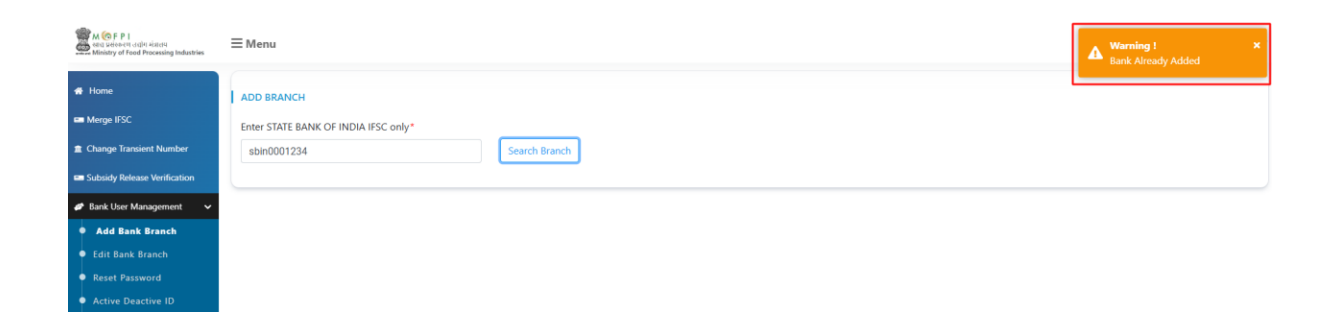

Note: Only IFSC codes belonging to the respective bank (e.g., State Bank of India) can be added. IFSC codes from other banks are restricted.

Step 3: Fill in the details of the Branch.

| 🖶 Home                                 | ADD BRANCH                           |                       |                       |                      |                     |  |  |
|----------------------------------------|--------------------------------------|-----------------------|-----------------------|----------------------|---------------------|--|--|
| Merge IFSC                             | Enter STATE BANK OF INDIA IFSC only* |                       |                       |                      |                     |  |  |
| Change Transient Number                |                                      | sbin0055468           | 55468 Search Branch   |                      |                     |  |  |
| Subsidy Release Verification           | l                                    |                       |                       |                      |                     |  |  |
| 🥔 Bank User Management 🛛 🗸             | 1                                    |                       |                       |                      |                     |  |  |
| Add Bank Branch                        |                                      | ADD BRANCH DETAILS    |                       |                      |                     |  |  |
| Edit Bank Branch                       |                                      | Enter Branch IFSC *   | Enter MICR            | Enter Branch Name*   | Enter address *     |  |  |
| Reset Password                         |                                      | SBIN0055468           | micr                  | branch               | address             |  |  |
| <ul> <li>Active Deactive ID</li> </ul> |                                      | Enter Email           | Enter mobile          | Enter Transient A/C  | Enter city *        |  |  |
| Shift Application                      |                                      | email                 | mobile                | Transient A/C        | city                |  |  |
| Manage Zone                            |                                      |                       |                       |                      | ony                 |  |  |
| Admin Report                           |                                      | Select State -        | Select District       | Enter Bank Name Code |                     |  |  |
| Sanction & Disbursements >             |                                      | Please Select a value | Piease select a value | 340                  | Add Bank Clear Form |  |  |
| Reports                                |                                      |                       |                       |                      |                     |  |  |
|                                        |                                      |                       |                       |                      |                     |  |  |

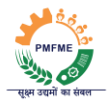

Step 4: Click on "Add Bank" button to submit the details.

| 🖷 Home                       | ADD BRANCH                           |                         |                        |                     |  |  |  |  |
|------------------------------|--------------------------------------|-------------------------|------------------------|---------------------|--|--|--|--|
| 🚥 Merge IFSC                 | Enter STATE BANK OF INDIA IFSC only* |                         |                        |                     |  |  |  |  |
| Change Transient Number      | sbin0055468                          | Search Branch           |                        |                     |  |  |  |  |
| Subsidy Release Verification |                                      |                         |                        |                     |  |  |  |  |
| 🥔 Bank User Management 🛛 🗸   |                                      |                         |                        |                     |  |  |  |  |
| Add Bank Branch              | ADD BRANCH DETAILS                   |                         |                        |                     |  |  |  |  |
| • Edit Bank Branch           | Enter Branch IFSC *                  | Enter MICR              | Enter Branch Name*     | Enter address *     |  |  |  |  |
| Reset Password               | SBIN0055468                          | micr                    | branch                 | address             |  |  |  |  |
| Active Deactive ID           | Enter Email                          | Enter mobile            | Enter Transient A/C    | Enter city *        |  |  |  |  |
| Shift Application            | email                                | mobile                  | Transient A/C          | city                |  |  |  |  |
| Manage Zone >                | Select State*                        | Select District*        | Enter Bank Name Code * |                     |  |  |  |  |
| Admin Report                 | Please Select a Value 🗸              | Please Select a Value 🗸 | 340                    | Add Bank Clear Form |  |  |  |  |
| Sanction & Disbursements >   |                                      |                         |                        | •                   |  |  |  |  |
| Reports >                    |                                      |                         |                        |                     |  |  |  |  |
|                              |                                      |                         |                        |                     |  |  |  |  |
|                              |                                      |                         |                        |                     |  |  |  |  |
|                              |                                      |                         |                        |                     |  |  |  |  |

Step 5: Click on "Add" on confirmation box to successfully add the branch.

| 🕂 Home                       |   | ADD BRANCH                           |     |                                          |   |                     |
|------------------------------|---|--------------------------------------|-----|------------------------------------------|---|---------------------|
| 📟 Merge IFSC                 |   | Enter STATE BANK OF INDIA IFSC only* |     |                                          |   |                     |
| Change Transient Number      |   | sbin0055468                          |     | Search Branch                            |   |                     |
| Subsidy Release Verification |   |                                      |     |                                          |   |                     |
| 🥔 Bank User Management 🛛 🗸   | ( |                                      |     |                                          |   |                     |
| Add Bank Branch              |   | ADD BRANCH DETAILS                   |     |                                          |   |                     |
| Edit Bank Branch             |   | Enter Branch IFSC *                  | En  | t me*                                    | E | nter address *      |
| Reset Password               |   | SBIN0055468                          | ſ   | Confirm Add ×                            |   | test                |
| Active Deactive ID           |   | Enter Email                          | En  | Are You sure , You want to add this bank | E | nter city *         |
| Shift Application            |   | test@test.com                        | S   |                                          |   | test                |
| Manage Zone >                |   | Select State*                        | Sel | Add Cancel to Code *                     |   |                     |
| Admin Report                 |   | Delhi ~                              |     | Central v 340                            |   | Add Bank Clear Form |
| Sanction & Disbursements     |   |                                      |     |                                          |   |                     |
| Reports >                    |   |                                      |     |                                          |   |                     |
|                              |   |                                      |     |                                          |   |                     |
|                              |   |                                      |     |                                          |   |                     |
|                              |   |                                      |     |                                          |   |                     |
|                              |   |                                      |     |                                          |   |                     |
|                              |   |                                      |     |                                          |   |                     |

Upon successful submission, a confirmation message will appear.

| M CFPI<br>end selen-en dokt sizere<br>Ministry of Food Processing Industries | ≡ Menu                               | ✓ Success! ×<br>Bank Added Successfully |
|------------------------------------------------------------------------------|--------------------------------------|-----------------------------------------|
| 🖶 Home                                                                       | ADD BRANCH                           |                                         |
| Merge IFSC                                                                   | Enter STATE BANK OF INDIA IFSC only* |                                         |
| Change Transient Number                                                      | sbin0055468 Search Branch            |                                         |
| Subsidy Release Verification                                                 |                                      |                                         |
| 🛷 Bank User Management 🛛 🗸                                                   |                                      |                                         |
| Add Bank Branch                                                              |                                      |                                         |
| Edit Bank Branch     Reset Password                                          |                                      |                                         |

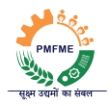

## Editing a bank branch details

Step 1: Log in to the system using valid HO credentials. Navigate to the left-side menu and click on "Bank User Management". From the submenu, select "Edit Bank Branch".

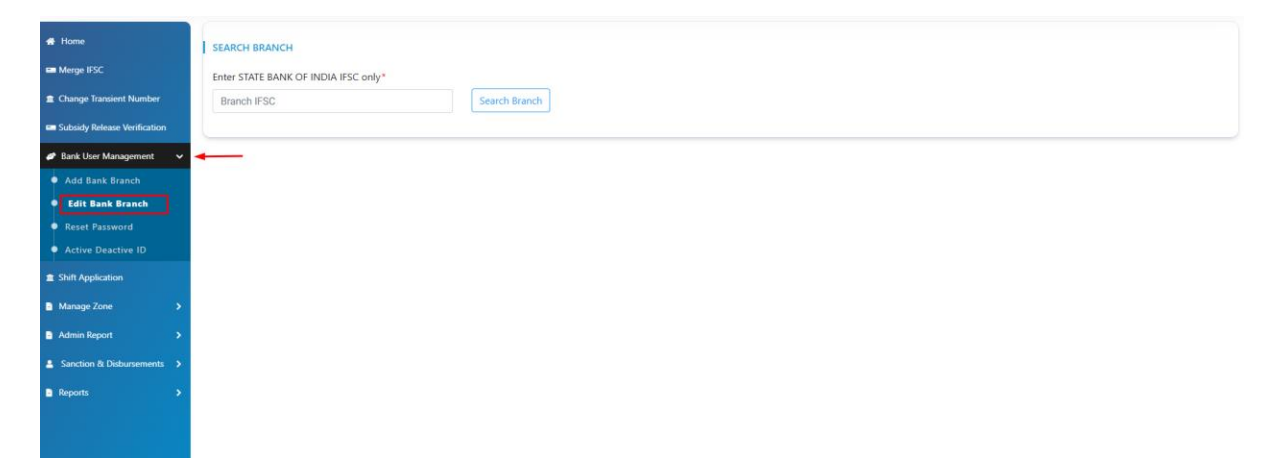

Step 2: Enter the correct IFSC code of the branch you want to edit and click on search Branch.

| 看 Home                                 |   |                                     |               |
|----------------------------------------|---|-------------------------------------|---------------|
| 🚥 Merge IFSC                           |   | Enter STATE BANK OF INDIA IESC only |               |
| Change Transient Number                |   | sbin0055468                         | Search Branch |
| Subsidy Release Verification           |   |                                     |               |
| 🛷 Bank User Management                 | ~ |                                     |               |
| Add Bank Branch                        |   |                                     |               |
| Edit Bank Branch                       |   |                                     |               |
| Reset Password                         |   |                                     |               |
| <ul> <li>Active Deactive ID</li> </ul> |   |                                     |               |
| Shift Application                      |   |                                     |               |
| Manage Zone                            | > |                                     |               |
| Admin Report                           | > |                                     |               |
| Sanction & Disbursements               | > |                                     |               |
| Reports                                | > |                                     |               |
|                                        |   |                                     |               |

Note: The IFSC code must belong to the respective bank (e.g., State Bank of India).

If the bank hasn't been added to the portal, it will give a warning message "No data available" else a form to edit the details will be visible.

| РМГМЕ<br>स्रथ्म उद्यमों का संबल                                                   |                                       |                                 |
|-----------------------------------------------------------------------------------|---------------------------------------|---------------------------------|
| M S F P I<br>this sector of cells sized<br>Ministry of Food Processing Industries | ≡ Menu                                | Warning !     No Data Available |
| 🖷 Home                                                                            | SEARCH BRANCH                         |                                 |
| 📾 Merge IFSC                                                                      | Enter STATE BANK OF INDIA IFSC only " |                                 |
| Change Transient Number                                                           | sbin0055469 Search Branch             |                                 |
| Subsidy Release Verification                                                      |                                       |                                 |
| 🛷 Bank User Management 🛛 🗸                                                        |                                       |                                 |
| Add Bank Branch                                                                   |                                       |                                 |
| Edit Bank Branch                                                                  |                                       |                                 |
| Reset Password                                                                    |                                       |                                 |
| <ul> <li>Active Deactive ID</li> </ul>                                            |                                       |                                 |
| Shift Application                                                                 |                                       |                                 |
| Manage Zone                                                                       |                                       |                                 |

### Step 3: Update / Modify the Branch Details

| 🖶 Home                       | SEARCH BRANCH                        |                     |                    |                  |
|------------------------------|--------------------------------------|---------------------|--------------------|------------------|
| 🖴 Merge IFSC                 | Enter STATE BANK OF INDIA IFSC only* |                     |                    |                  |
| Change Transient Number      | sbin0055468                          | Search Branch       |                    |                  |
| Subsidy Release Verification |                                      |                     |                    |                  |
| 🥔 Bank User Management 🗸 🗸   | (                                    |                     |                    |                  |
| Add Bank Branch              | UPDATE BRANCH                        |                     |                    |                  |
| Edit Bank Branch             | Master Bank Name *                   |                     |                    |                  |
| Reset Password               | STATE BANK OF INDIA                  |                     |                    |                  |
| Active Deactive ID           |                                      |                     |                    |                  |
| Shift Application            | Branch IFSC*                         | Enter MICR          | Enter Branch Name* | Enter address *  |
| Manage Zone                  | SBIN0055468                          | micr                | test               | test             |
| Admin Report                 | Enter city *                         | Enter Transient A/C | Select State*      | Select District* |
|                              | test                                 | Transient A/C       | Delhi 🗸            | Central          |
| Sanction & Disbursements >   | Status*                              |                     |                    |                  |
| Reports                      | Enable ~                             |                     |                    |                  |
|                              |                                      |                     |                    | Update Bank      |

Use the "Status" dropdown to determine whether the branch should be Enabled or Disabled:

Enable: The branch will be visible when searched using its IFSC code.

Disable: The branch will not appear in search results.

| Enter city * | Enter Transient A/C |
|--------------|---------------------|
| test         | Transient A/C       |
| Status*      |                     |
| Enable       | ~                   |
| Enable       |                     |
| Disable      |                     |
|              |                     |
|              |                     |

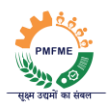

### Step 4: Click on the "Update Bank" button to save the changes.

| Select State* | Select District* |             |
|---------------|------------------|-------------|
| Delhi ~       | Central          | ~           |
|               |                  |             |
|               |                  |             |
|               |                  |             |
|               |                  | Update Bank |
|               |                  |             |

Step 5: Click on "Update" on confirmation box to successfully add the branch.

| Home     Merge IFSC     Change Transient Number     Subsidy Release Verification                                                                                     | SEARCH BRANCH<br>Enter STATE BANK OF INDIA IFSC only*<br>sbin0055468 Search Branch                                                                                                    |   |
|----------------------------------------------------------------------------------------------------|----------------------------------------------------------------------------------------------------|---|
| Bank User Management     Add Bank Branch     Edit Bank Branch     Reset Password                                                                                     | UPDATE BRANCH<br>Master Bank Name * Confirm Update ×                                                                                                    |   |
| Active Deactive ID     Active Deactive ID     Admin Application     Admin Report     Sanction & Dubursements     Sanction & Dubursements     Sanction & Dubursements | Branch IFSC* En  Are You sure, You want to update this bank details BRINDOS 5468 Enter address *  Enter address *  Enter addr | • |
|                                                                                                    | Enable V<br>Update Bank                                                                                                    | k |

A confirmation message will appear to indicate that the branch details have been successfully updated.

| 🎆 M (S F P I<br>स्वय प्रसंकल्प (तर्श्वास मंत्रातन्य<br>Ministry of Food Processing Industries | ≡ Menu                               | Success!<br>Bank Updated Successfully | × |
|-----------------------------------------------------------------------------------------------|--------------------------------------|---------------------------------------|---|
| 🖶 Home                                                                                        | SEARCH BRANCH                        |                                       | _ |
| Merge IFSC                                                                                    | Enter STATE BANK OF INDIA IFSC only* |                                       |   |
| Change Transient Number                                                                       | sbin0055468 Search Branch            |                                       |   |
| Subsidy Release Verification                                                                  |                                      |                                       |   |
| 🛷 Bank User Management 🛛 🗸                                                                    |                                      |                                       |   |
| Add Bank Branch                                                                               |                                      |                                       |   |
| Edit Bank Branch                                                                              |                                      |                                       |   |
| Reset Password                                                                                |                                      |                                       |   |
| Active Deactive ID                                                                            |                                      |                                       |   |
| Shift Application                                                                             |                                      |                                       |   |
| Manage Zone                                                                                   |                                      |                                       |   |
| Admin Report                                                                                  |                                      |                                       |   |
| Sanction & Disbursements >                                                                    |                                      |                                       |   |
| Reports                                                                                       |                                      |                                       |   |
|                                                                                               |                                      |                                       |   |
|                                                                                               |                                      |                                       |   |
|                                                                                               |                                      |                                       |   |